# Cellsドライブマイページ 利用設定マニュアル

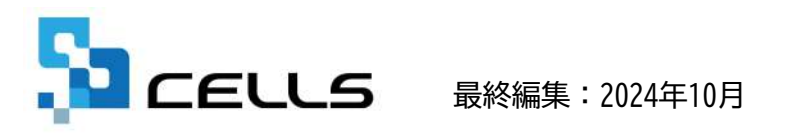

〒485-0014 愛知県小牧市安田町190 サポートセンターお問合せ E-mail <u>info@cells.co.jp</u>

### 目次

| 1. | Cellsドライブツールのインストール ・・・・・・・・・・ <u>3</u>                   |
|----|-----------------------------------------------------------|
| 2. | Cellsドライブの利用設定(個別設定・一括設定) ・・・・・・・4<br>※注意事項:ログ・個人ファイルについて |
| 3. | Cellsドライブへの簡単アクセス ・・・・・・・・・・・・・ 9                         |

1. Cellsドライブツールインストール

| <b>了</b> 台帳ME                                   |                                                                                                    |
|-------------------------------------------------|----------------------------------------------------------------------------------------------------|
| Cells 台帳サポートツー                                  | ール Support 展る                                                                                                    |
| 1_ダウンロード<br>2_事業所ファイルのコン<br>3 事業所ファイルのバ・        | 台帳のバージョンアップを行います。<br><b>&gt;バート</b> 事業所台帳の最適化を行います。<br><b>ージョンアップ</b> 事業所台帳を一括でバージョンアップします。                                                                  |
| 日台铁管理関係                                         |                                                                                                    |
| <u>1 パックアップ</u><br>2 フォントのインストール<br>3 電子申請の事前準備 | <ul> <li>         台帳のファイルをバックアップします。定期的なバックアップは動めします。         <ul> <li>                   Cellsフォントのインストールします。雇用保険資格取得届後のOCR用紙への印刷に使います。</li></ul></li></ul> |
| 4 労災雇用料率切り替                                     | こ 一時的に労災保険科事表・雇用保険料率表を前年度はのり替えます。<br>台帳終了後には、元に戻ります。                                                                                                    |
| 2 <u>5 Celisドライブツールの</u><br>6 Celis給与パス         | 2インストール Cellsドライブを利用する際に必要なプログラムをインストールします。<br>台場とCells給与を運動して使用する場合に設定します。                                                                                  |

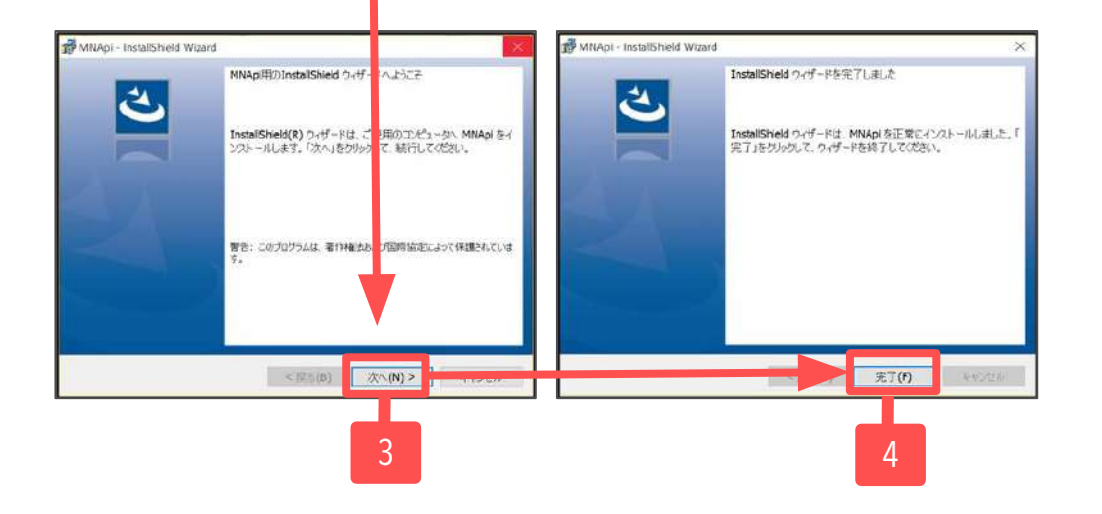

ご利用になる各パソコンごと、すべてに インストールしてお使いください。

- 1. 台帳MENU画面の「ツール」をクリックします。
- サポートツール内にある「Cellsドライブツー ルのインストール」をクリックします。
- インストーラーが起動しますので、内容を確認し、「次へ」をクリックします。
   ※インストーラーが起動する前にユーザーアカウント制御が開くことがあります。その場合は「はい」もしくは「実行」をクリックします。
- インストーラーがいったん消え、再表示までに 約2分ほどかかりますので、そのままお待ちく ださい。再度表示されたことを確認し、「完 了」ボタンをクリックするとインストール完了 です。

### 2. Cellsドライブの利用設定(共通設定)

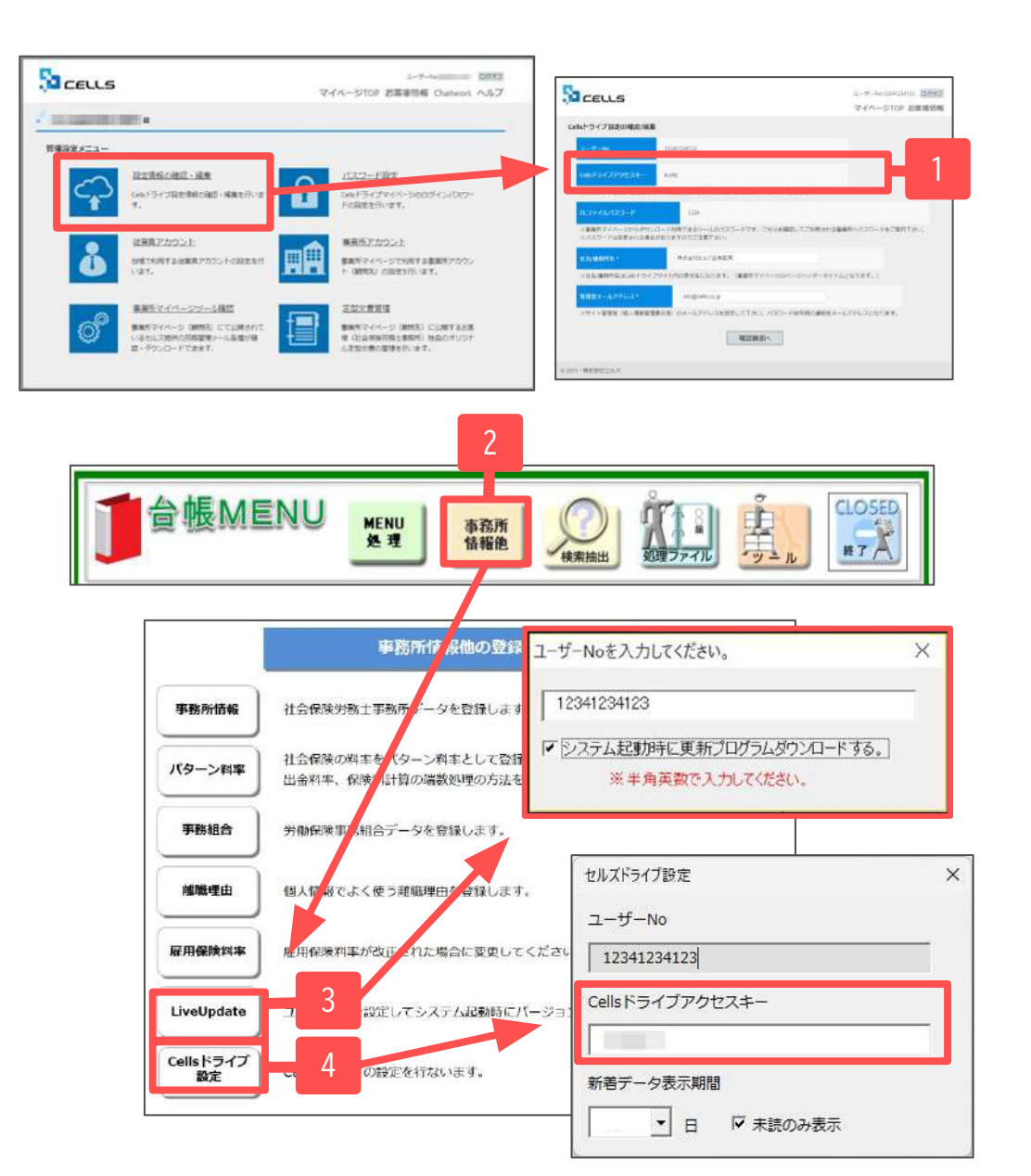

- Cellsドライブアクセスキーを確認し、紙等に番号を控えます。
   ※別冊<u>Cellsドライブマイページ操作マニュアル</u>「Cellsドライブ設定の確認・編集(2)」を参照
- 2. 台帳を開き、「台帳MENU」の「事業所情報他」を クリックします。
- 「LiveUpdate」をクリックし、別紙通知書に書かれている「ユーザーNo」を入力します。
   ※「システム起動時に更新プログラムダウンロードする」にチェックを入れて閉じます。
- Cellsドライブ設定をクリックし、ユーザーNoが あっているか確認し、Cellsドライブアクセス キーを入力します。 ※ユーザーNoとCellsドライブアクセスキーの組 み合わせが不一致の場合、Cellsドライブにアク セスすることができません。

次のページへ

### 注意事項:ログや個人ファイルへの登録について

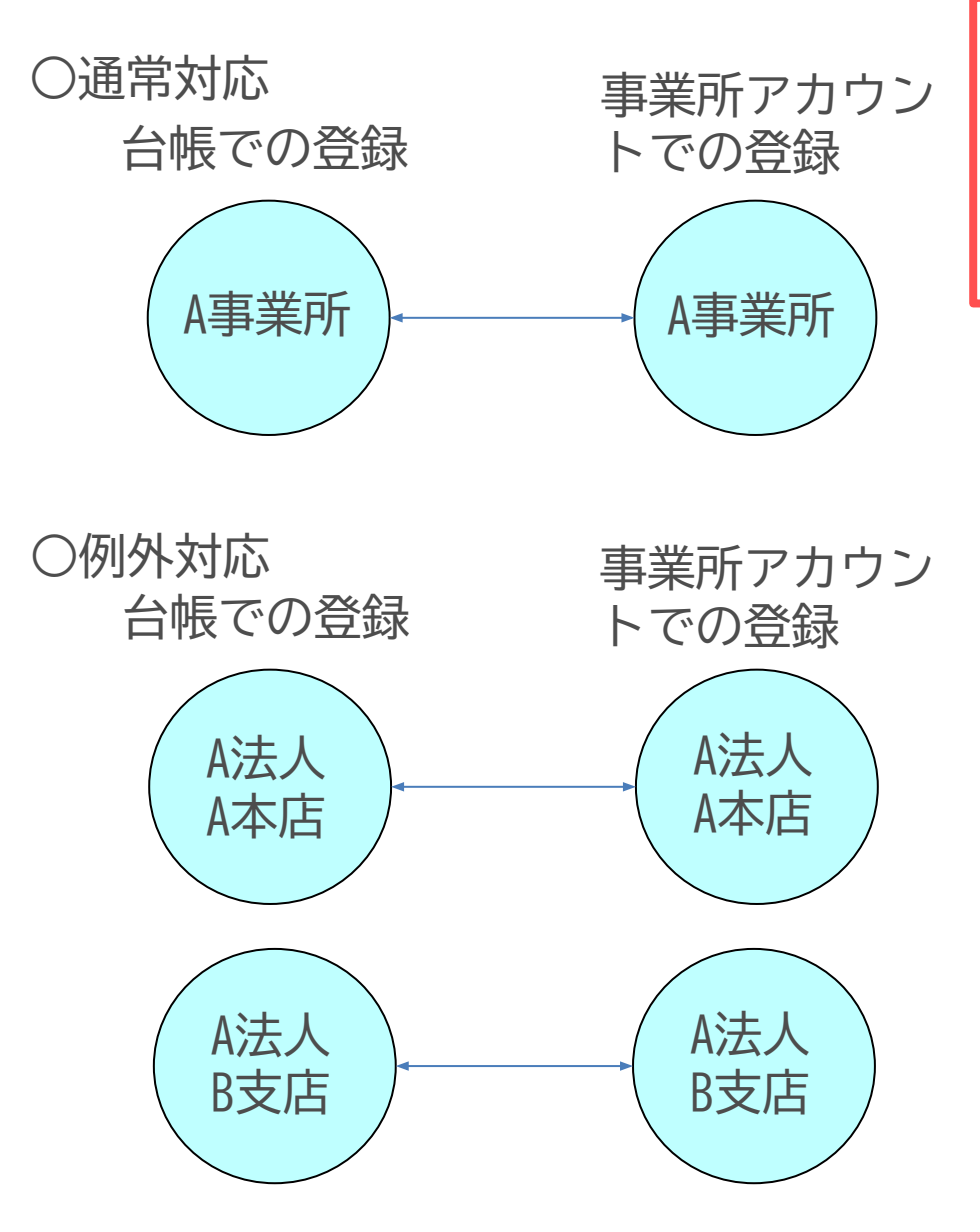

ログ管理(取り扱い記録)や個人ファイルへ登録するために 必要な設定です。本ページ以降の設定をしなくても、マイ ナンバーの数字は弊社「台帳」を使い登録することは可能 ですが、台帳での操作ログを取りたい場合は必ず設定を 行ってください。

事業所アカウントは通常対応(左図)のように一つの台帳(事業 所)に対して一つのアカウントを発行します。しかし台帳で便 宜上、事業所を二つに分けて利用している場合、例外対応(左 図)のように事業所アカウントも分けてご利用ください。

#### ●事業所名について

アカウント発行する際の事業所名は、必ず会社情報に登録され ている事業所名と同じ名前で作成してください。また、事業所 の名称が変更になった場合はCellsドライブの登録や台帳の登 録についても必ず同じ名称に変更してください。

登録が会社情報の会社名と異なる場合(全角・半角・スペース 等が異なる場合も含む)、取扱状況一覧に表示される事業所名 が重複して表示される原因やログが正常に取得できない原因に なります。誤って異なる名前を登録し、取扱状況一覧で名前が 重複してしまった場合、削除はできません。登録時に必ず同じ 事務所名を設定するようご注意ください。

#### マイナンバー取扱記録(ログ)について

弊社「台帳」では「特定個人情報の適正な取扱いに関するガイドライン(事業者編)」に基づき マ イナンバー取扱を以下の項目について記録しています。

◆個人情報操作・一覧入力時

ログイン認証、マイナンバー閲覧、マイナンバー更新(登録、変更、削除)

◆ファイル管理・送信時 ログイン認証、プレビュー、送信、保存(PC、通常、機密)、取込、削除、コメント更新

#### ◆個人ファイル登録時

ログイン認証、プレビュー、ファイル登録(通常、機密)、PC保存、削除、コメント更新、 機密区分更新

◆書類作成時

ログイン認証、プレビュー、データ作成、印刷、電子申請データ作成

#### ◆電子申請時

ログイン認証、申請書の表示、データフォルダの表示、削除、電子申請送信

これら以外の細かい部分や、顧問先の「事業所マイページ」へのログイン記録等につきましては 各事業所様や社労士事務所様自身で補完してお使いいただくようにお願いいたします。

## 2. Cellsドライブの利用設定(個別設定)

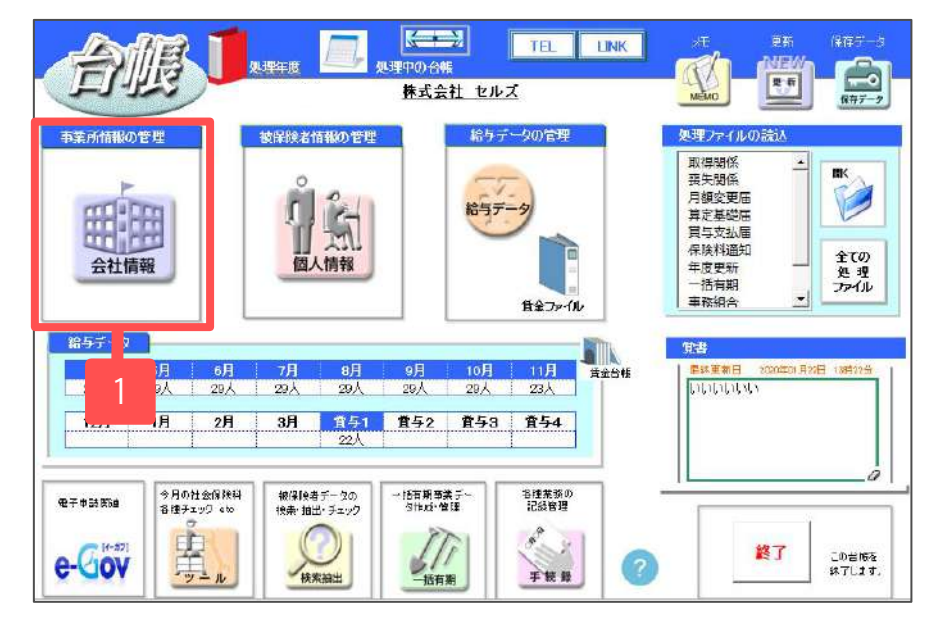

| 100 | Cellsドライブ利用設定         |                 |           |    |       |  |
|-----|-----------------------|-----------------|-----------|----|-------|--|
| 1   | 事業所ID 登録商             |                 | •         | 検索 |       |  |
|     | 2543                  | 2655.645401629  |           |    | 16.01 |  |
|     | 32.98<br>状態           | 777771889809810 |           |    |       |  |
|     | 例人分                   |                 |           |    |       |  |
|     | 3 (VIIII)             | Ζ               |           |    |       |  |
|     | = 事業所マイページマイナンバ       | -19#            |           |    |       |  |
|     | C 編集司 C 開版            | のみ(「非公開         | 12/1/2010 |    |       |  |
|     |                       |                 |           |    |       |  |
|     |                       | 1               | 1         |    |       |  |
|     | (2100)                |                 |           | 1  |       |  |
|     | 個人情報公開設定<br>C全て C退職者目 | 余く 庠 過去3年間の返    | 「職者を含める   |    |       |  |
|     | ○ 全て ○ 退職者(           | 余く (*) 過去3年間の退  | 職者を含める    |    |       |  |

- 1. 事業所の「会社情報」を開き、一番左にある 「Cellsドライブ」タブを選択します。
- 「アカウント情報取得」をクリックし、従業員 利用認証が開きますので、担当者のIDとパス ワードを入力後、リストボックスから該当の事 業所IDを選びます。
   ※事業所アカウントを検索することも可能で す。ID名もしくは事業所名で検索してください。
- 3. 「登録」ボタンを押して完了です。

### 2. Cellsドライブの利用設定(一括設定)

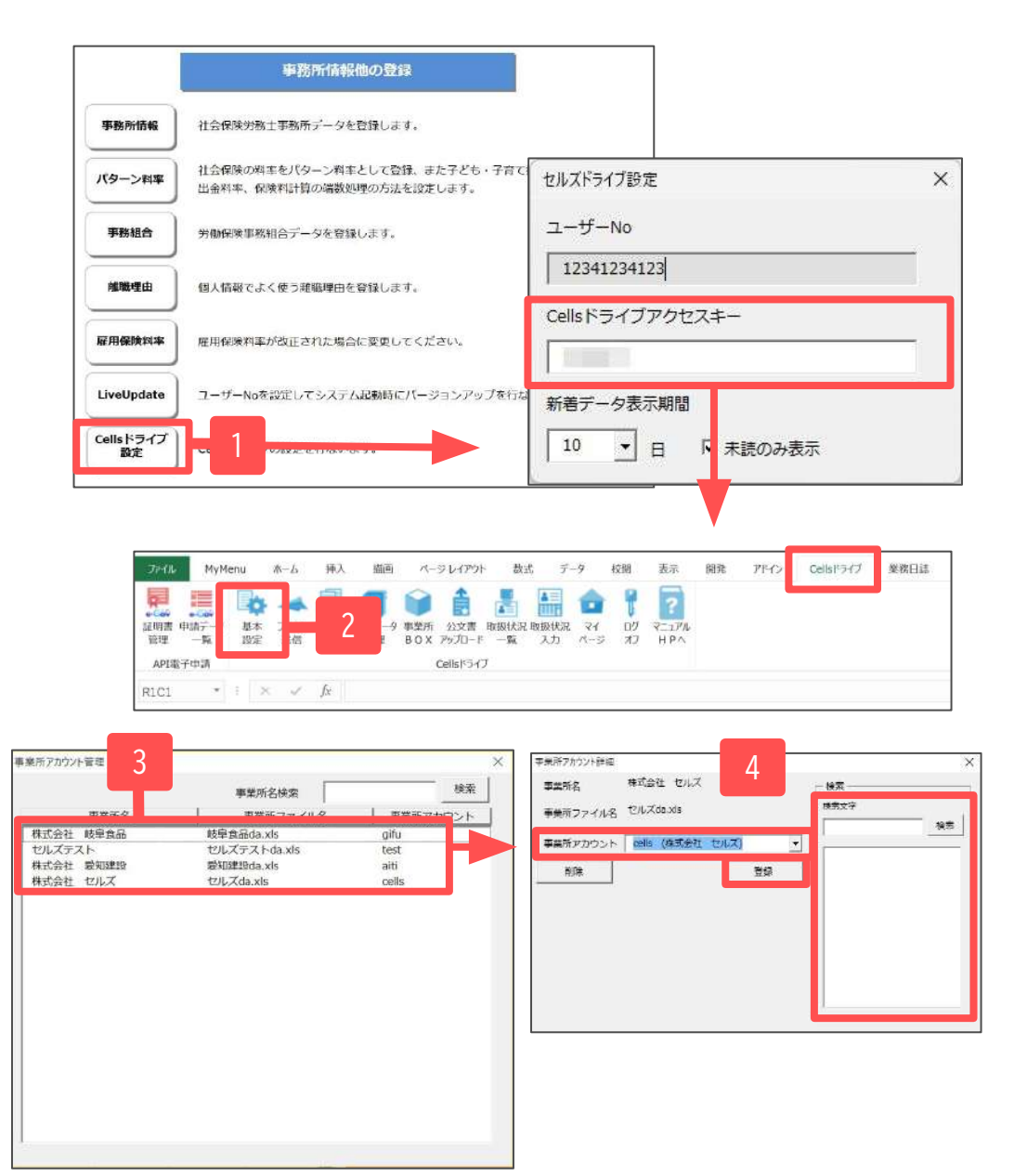

#### 事業所を開かずにまとめて登録する場合 や、登録内容を確認する場合に便利です。

- Cellsドライブ設定をクリックし、ユーザーNo があっているか確認し、Cellsドライブアクセ スキーを入力します。※ユーザーNoとCellsド ライブアクセスキーの組み合わせが不一致の 場合、Cellsドライブにアクセスすることがで きません。
- 2. 台帳MENUを開き、エクセルのメニューバーに ある「Cellsドライブ」タブを選択し「基本設 定」をクリックします。
- 現在の状況が表示されるので、設定したい事業所名をダブルクリックします。
- 「事業所アカウント」をリストボックスより 選択し、「登録」をクリックします。
   ※1事業所IDや事業所名で検索が可能です。

3. Cellsドライブへの簡単アクセス

| ファイル MyMenu ホーム 挿入 描画 ページレイアウト 数式                                                                                                    | データ 校閲 表示 開発 アドイン Cellsドライブ 業務日誌                                              |
|----------------------------------------------------------------------------------------------------|-------------------------------------------------------------------------------|
| 証明書 申請データ       基本       ファイル、ファイル       ファイル、ファイル       連絡データ       事業所       公文書       取扱状況       取扱水ス         API電子申請       Cellsドライブ       Cellsドライブ | 流 マイ ログ マニュアル<br>パージ オフ HPへ                                                   |
| R1C1 $\bullet$ : $\times \checkmark f_x$                                                                                                    |                                                                               |
| <b>本マニュアルで台帳側への設定が完了すると、<br/>Cellsドライブへのアクセスが簡単になります。</b><br>1. 台帳を開き、エクセルのメニューバーにあ<br>る「Cellsドライブ」から「マイページ」を<br>クリックします。                                | Cellsドライブ マイページ ログイン         ユーザーNo         12341234123       2         パスワード |

2. ユーザーNoが入った状態でログイン画面が 表示されます。

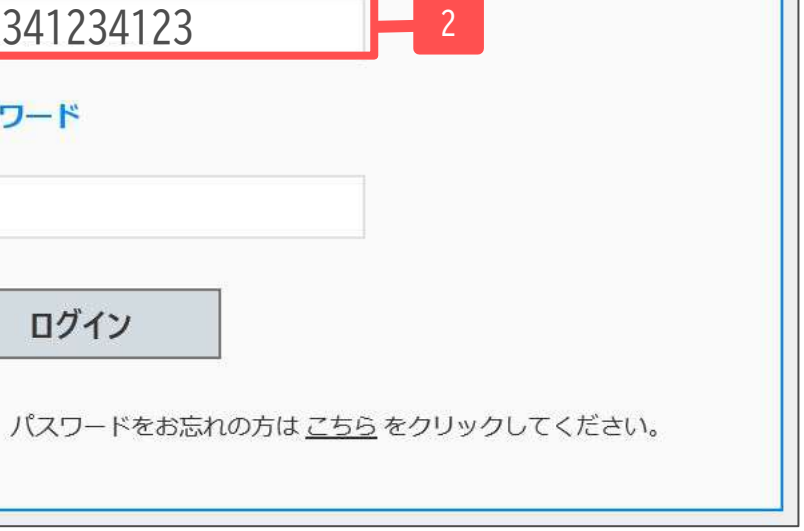